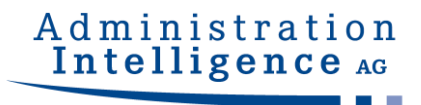

## **AI WEBLAUNCHER**

# **Installation and Operation**

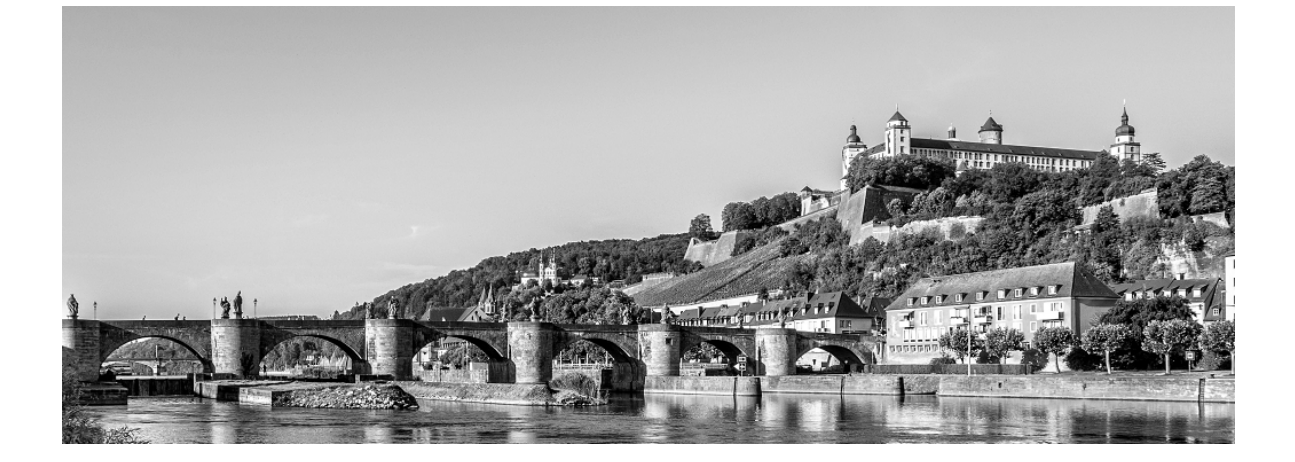

Version:1.3.2Project:AI WEBLAUNCHERDate:June 5, 2025

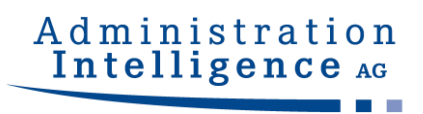

## Contents

| 0       | Release Notes                                  | 4  |
|---------|------------------------------------------------|----|
| 1       | Overview                                       | 6  |
| 2       | Installation                                   | 7  |
| 2.1     | Installation with graphical user interface     | 7  |
| 2.2     | Installation without graphical user interface  | 13 |
| 2.2.1   | Answering questions in the command line        | 13 |
| 2.2.2   | Configuration passed as parameter              | 14 |
| 2.3     | Starting the applications via AI WEBLAUNCHER   | 14 |
| 2.3.1   | Mime-Type File Association                     | 14 |
| 2.3.2   | File location                                  | 14 |
| 2.3.2.1 | Log outputs                                    | 15 |
| 2.3.2.2 | Forcing a new download of the application      | 15 |
| 2.3.3   | Reading out the used version of AI WEBLAUNCHER | 16 |
| 2.3.4   | Special circumstances under Windows            | 16 |
| 3       | Network Structure and Security                 | 17 |
| 3.1     | Proxy Dialog                                   | 17 |
| 3.2     | Server authentication dialog                   | 17 |
| 3.3     | SSL Dialog                                     | 18 |
| 3.4     | Central delivery of configuration files        | 19 |
| 3.4.1   | Proxy Settings and Server Authentication       | 19 |
| 3.4.2   | Trusted SSL Certificates                       | 20 |
| 3.4.3   | Required SSL Certificates                      | 21 |

.....

| Admini  | stration |
|---------|----------|
| Intelli | gence AG |
|         |          |

| 3.5   | Further Security Concepts           | 22 |
|-------|-------------------------------------|----|
| 3.5.1 | Validation of passed parameters     | 22 |
| 3.5.2 | Signing the transmitted hash values | 22 |

## 0 Release Notes

The following table lists the software changes in relation to the individual versions of **AI WEB**LAUNCHER.

| Version | Release Notes                                                                                                    |
|---------|----------------------------------------------------------------------------------------------------|
| 1.0.3   | Initial release                                                                                                    |
| 1.0.4   | <ul> <li>New code signature to avoid the Smartscreen defender warning message during the installation</li> <li>Extension of operations manual</li> </ul>                                                                                                    |
| 1.0.5   | Extension of operations manual                                                                                                    |
| 1.0.6   | <ul> <li>An error report can be created if the application start fails</li> <li>It is possible to change from connection with proxy to a direct connection to the application server</li> <li>English is the default language if the language of the operating system is not supported or recognized</li> </ul>                                                                                                    |
| 1.1.0   | <ul><li>Applications can be executed in DEBUG mode</li><li>Validation of code signature at application start</li></ul>                                                                                                    |
| 1.1.1   | <ul> <li>Added MacOS notarization</li> <li>Added server authentication</li> <li>Added centralised distribution of ssl-certificates and proxy configurations</li> <li>Previous java installation will be deleted properly at update</li> </ul>                                                                                                    |
| 1.1.2   | <ul><li>Fixed a bug during installation on macOS</li><li>Backslashes can now be used properly inside usernames of the proxy configuration</li></ul>                                                                                                    |
| 1.1.3   | Validation of version at application start                                                                                                    |
| 1.1.4   | <ul> <li>Connectivity check and download are using HTTP method GET</li> <li>Proxy configuration prompt is now shown even on invalid or unknown HTTP status</li> <li>Configuration file examples</li> </ul>                                                                                                    |
| 1.1.5   | <ul> <li>Certificates for SSL client authentication can be imported during installation</li> <li>Identification of trusted SSL certificates changed to usage of key stores</li> <li>The directory to download applications can now be defined administratively</li> </ul>                                                                                                    |
| 1.1.6   | <ul> <li>Presources have been deactivated and a signature check that cannot be carried out now aborts the loading process</li> <li>The execution of patches was generally deactivated</li> <li>The launch of applications in versioned mode has been disabled</li> <li>Command line parameters for the Java VM are filtered</li> <li>The executable files of the Java runtime environment of the client application are checked for authenticity at program start (SHA-256)</li> </ul> |

## Administration Intelligence AG

| Version | Release Notes                                                                                                    |
|---------|----------------------------------------------------------------------------------------------------|
| 1.1.7   | <ul> <li>Client-Applications for the AI BIDDINGCOCKPIT are running again with Java 11 on MacOS</li> <li>Possibility to only establich connection with predefined SSL-Certificates(mandatorycacerts.jks)</li> </ul>                                                                                                    |
| 1.2.0   | Log4j update to Version 2.17.0                                                                                                    |
| 1.2.2   | <ul> <li>Support for ARM technology under MacOS (M1 processors)</li> <li>It is now no longer possible to circumvent mandatory SSL certificates by using the unencrypted HTTP protocol.</li> <li>When specifying mandatory SSL certificates, it is no longer possible for the client to circumvent this obligation by using system properties to provide different proxy settings.</li> <li>The comparison of the Library hashing now occurs even if they are not downloaded again</li> </ul> |
| 1.2.2.1 | <ul> <li>Properties for server communication are only mandatory in the start file (*.aiweblaunch) if<br/>mandatorycacerts exists</li> </ul>                                                                                                    |
| 1.2.2.2 | Fixed a bug in the installer for macOS M1 (ARM)                                                                                                    |
| 1.3.0   | Download of the application from a third-party server is now prevented                                                                                                    |
| 1.3.1   | Switching from Zulu to OpenJDK and removing a separate M1 installer for macOS                                                                                                    |

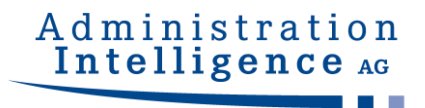

## **1** Overview

**AI WEB**LAUNCHER is a modern solution based on open-source-components to start the products from Administration Intelligence AG in future. **AI WEB**LAUNCHER replaces Oracle's Java Webstart technology which will be thereby unnecessary to start the desktop applications from Administration Intelligence AG.

© Administration Intelligence AG, 2025 - All rights reserved.

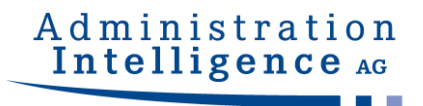

## 2 Installation

### 2.1 Installation with graphical user interface

An information message of Windows SmartScreen Defender may appear when starting the installation via the installation file. In case that the **AI WEB**LAUNCHER installation file is obtained from a secure source, the installation can be started by clicking at "Further Informations" and "Continue to Execute".

When using an administrator account you will be asked to start the installation program with administrator rights by the User Account Control. With a normal user account, the **AI WEB**LAUNCHER can only be installed into a directory with write permissions. This is normally the user home directory.

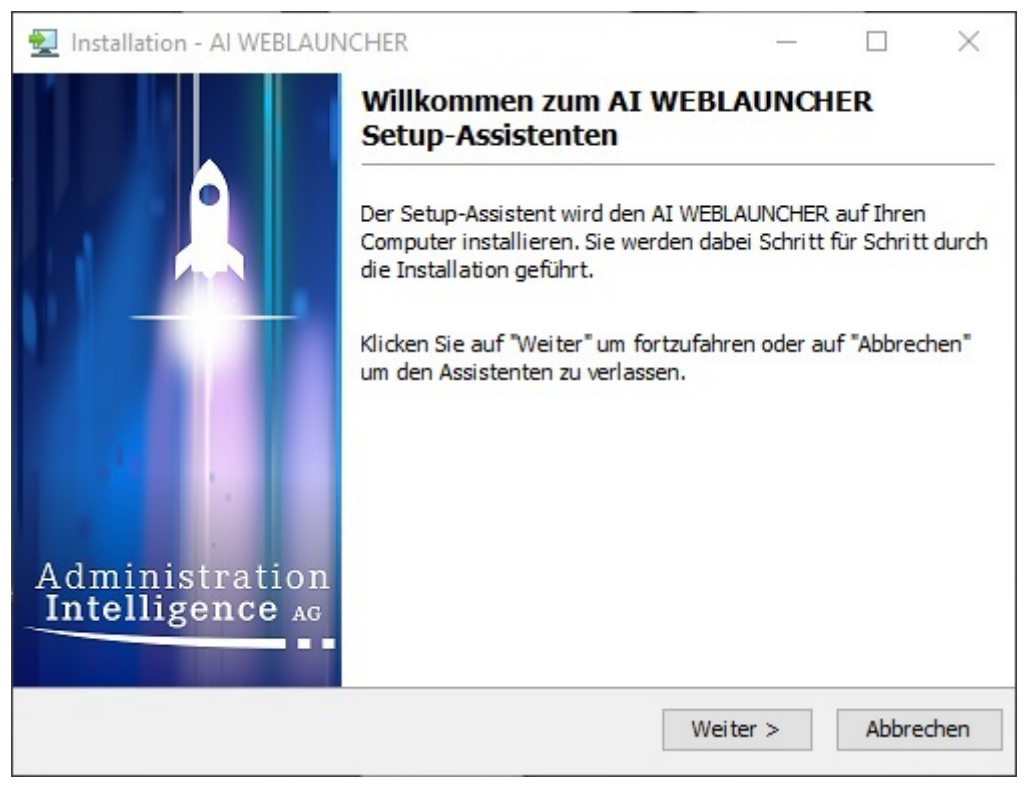

Figure 1: Start Screen of AI WEBLAUNCHER installation

In the second step of the **AI WEB**LAUNCHER installation, the license contract should be accepted to continue the installation.

| 🛃 Installation - AI WEBLAUNCHER                                                                                                    |                                                                                 | _                            |                       | $\times$    |
|----------------------------------------------------------------------------------------------------|---------------------------------------------------------------------------------|------------------------------|-----------------------|-------------|
| Lizenzvereinbarung<br>Lesen Sie bitte folgende, wichtige Informationen<br>bevor Sie fortfahren.                                                                                                    | Admir<br>Intel                                                                  | lig                          | trat<br>enc           | ion<br>e Ag |
| Lesen Sie bitte die folgenden Lizenzvereinbarungen. Be<br>oder drücken Sie die "Bild Ab"-Taste.                                                                                                    | nutzen <mark>Sie b</mark> ei Bed                                                | arf die                      | Bildlaufi             | eiste       |
| Endanwender-Lizenzvertrag<br>Nachfolgend sind die Vertragsbedingungen für die Ber<br>durch Sie, den Endanwender, aufgeführt. Durch Ihre B<br>Installationsroutine erklären Sie sich mit diesen Vertra<br>Lesen Sie daher bitte den nachfolgenden Text vollstän | utzung des AI WEB<br>estätigung bei der<br>agsbestimmungen<br>dig und aufmerksa | 3LAUNC<br>einvers<br>m durch | CHER<br>tanden.<br>n. | ^           |
| Wenn Sie mit den Vertragsbestimmungen nicht einver<br>Ihre Installation ab.                                                                                                    | standen sind, brech                                                             | ien Sie                      | bitte                 | ~           |
| <ul> <li>Ich lehne die Vereinbarung ab</li> </ul>                                                                                                    |                                                                                 |                              |                       |             |
| < Zuri                                                                                                    | ü <b>ck</b> Weiter :                                                            | >                            | Abbre                 | chen        |

Figure 2: License contract of AI WEBLAUNCHER installation

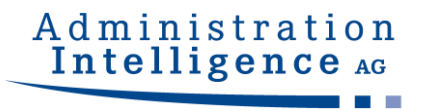

The next step consists in selecting the AI WEBLAUNCHER installation directory.

| 🛃 Installation - AI WEBLAUNCHER                                                   | - 🗆 X                                |
|-----------------------------------------------------------------------------------|--------------------------------------|
| Ziel-Ordner wählen<br>Wohin soll AI WEBLAUNCHER installiert werden?               | Administration<br>Intelligence AG    |
| Bitte geben Sie an, in welchen Ordner Sie den AI WEBL<br>Sie danach auf "Weiter". | AUNCHER installieren wollen. Klicken |
| C:\Program Files\AIWL                                                             | Durchsuchen                          |
| Erforderlicher Plattenplatz: 110 MB                                               |                                      |
| Freier Plattenplatz: 149 GB                                                       |                                      |
|                                                                                   |                                      |
|                                                                                   |                                      |
|                                                                                   |                                      |
|                                                                                   |                                      |
| < Zuri                                                                            | ick Weiter > Abbrechen               |

Figure 3: Selecting the **AI WEB**LAUNCHER installation directory.

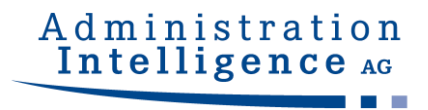

#### AI WEBLAUNCHER will be installed into the indicated directory.

| Installation - AI WEBLAUNCHER<br>Installiere<br>Warten Sie bitte, während der AI WEBLAUNCHER<br>auf Ihrem Computer installiert wird. | - C ×<br>Administration<br>Intelligence AG |
|----------------------------------------------------------------------------------------------------|--------------------------------------------|
| Dateien werden ausgepackt<br>rt.jar                                                                                                  | Abbrechen                                  |

Figure 4: AI WEBLAUNCHER installation

Some servers demand a special certificate issued for the client to authenticate the **AI WEB**LAUNCHER. In the following steps, such client certificates can be imported into the key store to be used for authentication.

| Installation - AI WEBLAUNCHER                                                                                                    |                                                                                                    | _                                               |                                                    | $\times$               |
|----------------------------------------------------------------------------------------------------|----------------------------------------------------------------------------------------------------|-------------------------------------------------|----------------------------------------------------|------------------------|
| SSL-Clientzertifikate importieren<br>Hier können Sie SSL-Clientzertifikate importieren                                                                                                    | Admir<br>Intel                                                                                       | nis<br>lig                                      | trat<br>enc                                        | ion<br>e <sub>AG</sub> |
| Einige Server sind speziell abgesichert und gestatten die<br>Authentisierung mit einem besonderen, für einen bestim<br>das im Zertifikatsspeicher geladen sein muss. Sollte die<br>heruntergeladen werden müssen, können Sie diese Zerti<br>importieren. In den meisten Fällen können Sie diesen So | e Kommunikation i<br>Imten Client ausg<br>Anwendung von e<br>fikate im folgend<br>hritt jedoch übers | hur na<br>estelli<br>inem :<br>en Sch<br>pringe | ch der<br>ten Zertifi<br>solchen So<br>ritt<br>en. | kat,<br>erver          |
| <ul> <li>Überspringen (Standardverbindung verwenden)</li> </ul>                                                                                                    |                                                                                                    |                                                 |                                                    |                        |
| O Client-Zertifikat zur Authentisierung importieren                                                                                                    |                                                                                                    |                                                 |                                                    |                        |
|                                                                                                    |                                                                                                    |                                                 |                                                    |                        |
|                                                                                                    |                                                                                                    |                                                 |                                                    |                        |
|                                                                                                    |                                                                                                    |                                                 |                                                    |                        |
|                                                                                                    |                                                                                                    |                                                 |                                                    |                        |
|                                                                                                    |                                                                                                    |                                                 |                                                    |                        |
|                                                                                                    |                                                                                                    |                                                 | Mai                                                | har >                  |
|                                                                                                    |                                                                                                    |                                                 | wei                                                |                        |

Figure 5: Usage of certificates issued for the client in AI WEBLAUNCHER

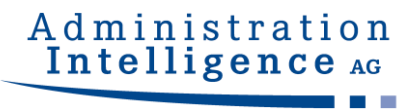

| Ĵ |
|---|
|---|

This step is only relevant when it was decided to use client certificates from the last step. On "skipping" certificates back there this dialog will not be shown and the installation will omit this step.

On clicking "Search" a file chooser dialog is opened to select the certificate for the file types **pfx**, **p12** or **jks**.

On clicking "Import", the certificate is added to the certificate store.

In the lower part of the dialog, the content of the certificate store is shown. The presented steps can be done multiple times until the certificate store holds all certificates needed. Doing subsequent restarts of the installation, the certificate store can be extended anytime.

| <b>SSL-Clier</b><br>Hier könn | <b>itzertifikate importieren</b><br>nen Sie SSL-Clientzertifikate importieren                           | Administratio<br>Intelligence                        |
|-------------------------------|----------------------------------------------------------------------------------------------------|------------------------------------------------------|
| Wählen Si<br>ein. Mit "Ir     | e die Zertifikatsdatei über den Auswahldialog aus<br>nportieren" wird es in den Zertifikatsspeicher übe | s und geben Sie das zugehörige Passwort<br>ernommen. |
| Zertifikat:                   | C:\Certificates\mustermann.pfx                                                                          | Durchsuchen                                          |
| Passwort:                     | •••••                                                                                                   |                                                      |
| Import                        | ieren                                                                                                   |                                                      |
| Folgende i                    | Zertifikate sind aktuell im Speicher geladen:                                                           |                                                      |
|                               | termann_20200101100000, gültig von 01.04.20 0                                                           | 08:51:07 MESZ bis 01.04.23 08:51:07 MESZ             |
| Alias: mus<br>Antragstel      | ler: CN=Marion Mustermann, OU=Maintenance, C                                                            | J-AI, L-WUEIZDUIG, SI-Davaila, C-DE                  |
| Alias: mus<br>Antragstel      | ler: CN=Marion Mustermann, OU=Maintenance, C                                                            | -Ar, L-waerzbarg, Sr-bavaria, C-DL                   |
| Alias: mus<br>Antragstel      | ler: CN=Marion Mustermann, OU=Maintenance, C                                                            | -Ar, L-waerzbarg, Sr-bavaria, C-bL                   |
| Alias: mus<br>Antragstel      | ler: CN=Marion Mustermann, OU=Maintenance, C                                                            | -AI, L-Wali 20arg, ST-Davarra, C-DL                  |

Figure 6: Import of client certificates in **AI WEB**LAUNCHER

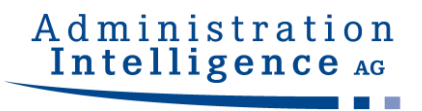

The **AI WEB**LAUNCHER is now installed and you can start the required application.

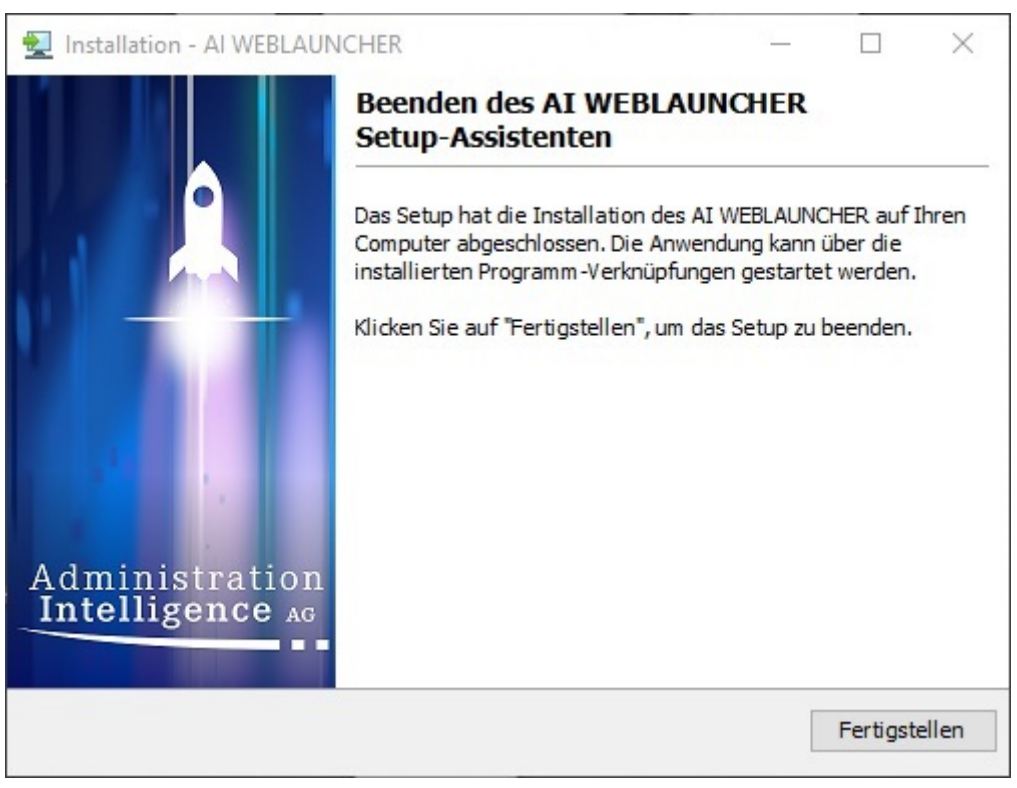

Figure 7: Final Screen of AI WEBLAUNCHER installation

### 2.2 Installation without graphical user interface

**AI WEB**LAUNCHER can also be installed via command line without graphical user interface. Three different possibilities are supported. For the following examples a 64bit Windows installation is used.

#### 2.2.1 Answering questions in the command line

Using the command *start* /*wait AI\_WEBLAUNCHER64bit.exe* -*c* the **AI WEB**LAUNCHER installation can be started via the command line. Similar to the installation with graphical user interface, the entire questions have to be answered.

#### 2.2.2 Configuration passed as parameter

Alternatively, the installation directory in which **AI WEB**LAUNCHER should be installed can be passed as a parameter to the installation file. The command for this is: *start /wait AI\_WEBLAUNCHER64bit.exe -q -dir <Installationsverzeichnis>* 

### 2.3 Starting the applications via AI WEBLAUNCHER

When the **AI WEB**LAUNCHER installation is completed, the client applications from Administration Intelligence AG can be started once. Therefore, the particular link must be clicked via web browser and then, the installation of the client application will be launched.

#### 2.3.1 Mime-Type File Association

The **AI WEB**LAUNCHER installation generates a link to the Mime-Type application/x-aiweblaunch (file extension aiweblaunch), so that the files are automatically processed by **AI WEB**LAUNCHER.

#### 2.3.2 File location

When the installation is completed and all pre-settings are confirmed, the application can be started. Depending on your operating system the components and user-specific settings will be downloaded to the specified location below.

| Operating system | File location                             |
|------------------|-------------------------------------------|
| Windows          | %LOCALAPPDATA%\AI\PRODUCTNAME\HOSTNAME    |
| Linux            | user.home\AI\PRODUCTNAME\HOSTNAME         |
| macOS            | user.home\Library\AI\PRODUCTNAME\HOSTNAME |

PRODUCTNAME and HOSTNAME are designed to be placeholders. PRO-DUCTNAME is to be replaced by e.g. VM for AI TENDERINGMANAGER and BCockpit for AI BIDDINGCOCKPIT. HOSTNAME must be replaced by the server's URL.

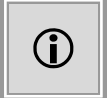

the server's URL. Example for file location for **AI TENDERING**MANAGER: C:\Users\jdoe\AppData\Local\AI\VM\www.vergabemanager.de\ Example for file location for **AI BIDDING**COCKPIT: C:\Users\jdoe\AppData\Local\AI\BCockpit\www.vergabeplattform.ai-ag.de\

In special circumstances it may be necessary to define a different download directory. To do this, put the file "AI\_WEBLAUNCHER.properties" in the installation path of the **AI WEB**LAUNCHER using the following content:

application\_dir=s:\download\%ENV\_VARIABLE%\AI

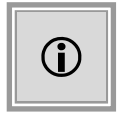

A term enclosed in 2 percent signs stands for an environment variable. This will be replaced accordingly. Any number of environment variables can be used.

As indicated in the table, the corresponding subdirectories "\PRODUCT-NAME\HOSTNAME" are added by the **AI WEB**LAUNCHER.

User-specific settings, such as proxy information or persistently stored, trusted SSL certificates are not stored in the download directory specified under "application\_dir", but are still saved in the folders specified in the "File location" table.

#### 2.3.2.1 Log outputs

The log outputs of the program start can be found in the file "launcher.log" in the application's file location. The location of the log outputs of the started client application remains unchanged.

#### 2.3.2.2 Forcing a new download of the application

To force a re-download of the client application the files can be deleted in the file location (clearing the cache). **AI WEB**LAUNCHER will download automatically the required files from the application server again.

**IMPORTANT:** If proxy settings were made or SSL-certificates were permanently trusted, the files "proxy.txt" (proxy settings) and "usercacerts.jks" (permanently trusted SSL-certificates) must not be deleted!

#### 2.3.3 Reading out the used version of AI WEBLAUNCHER

The used version of **AI WEB**LAUNCHER can be read out in the file "Systeminfo.html" under "Program information". This file is contained in the error report which can be generated in the client application.

In addition, the version number of the installed **AI WEB**LAUNCHER under Windows is displayed in the list of installed "Programs and Features" in the Control Panel.

#### 2.3.4 Special circumstances under Windows

#### **User Account Control**

UAC describes best practices, location, values, Group Policy Management Console and security aspects for user account control. UAC increases the security in environments and is essential when working with administrative rights. It is crucial that administrative rights are only available after confirmation and cannot be used automatically. Furthermore, the UAC is ideally suited to limit rights for non-trusted processes within a user session. This applies especially to all processes that are communicating via the internet.

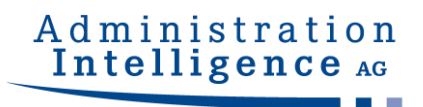

## **3 Network Structure and Security**

### 3.1 Proxy Dialog

If it is not successful to set up an internet connection, a dialog window appears to enter the proxy configuration data. Please record the hostname or rather the IP address and the port of the proxy server. Along with the confirmation, these information will be remembered for subsequent starts.

| Proxy-Adresse                | 192.168.1.252 |
|------------------------------|---------------|
| Proxy-Port                   | 3128          |
| Authentisierung erforderlich | V             |
| Benutzername                 | proxyusername |
| Passwort                     |               |

Figure 8: Proxy without authentication

If an authentication for the proxy is necessary, the corresponding check must be activated so that the user name and the password can be entered.

### 3.2 Server authentication dialog

If **AI WEB**LAUNCHER detects a server authentication request while communicating, the user will be asked for credentials.

This information will be persisted for future communications.

## Administration Intelligence AG

| AI-                                                                                                    | -                                                                   |                      | $\times$ |
|----------------------------------------------------------------------------------------------------|---------------------------------------------------------------------|----------------------|----------|
| Es konnte keine Verbindung zum Applikations-                                                                                                    | Server aufgebaut werd                                               | len.                 |          |
| Der Server benötigt eine Authentisierung, bitte<br>Passwort ein.<br>Wenn keine Authentisierung vorgenommen we<br>Einträge in den unten stehenden Feldern und kl | geben Sie Benutzerna<br>rden soll, löschen Sie<br>icken Sie auf OK. | me und<br>bitte alle |          |
| Benutzername                                                                                                    |                                                                     |                      |          |
| Passwort                                                                                                    |                                                                     |                      |          |
| Sollten Sie die Zugangsdaten nicht kennen, wer<br>Administrator.                                                                                                | nden Sie sich bitte an I                                            | Ihren                |          |
| OK Abbr                                                                                                    | echen                                                               |                      |          |

Figure 9: Requesting server credentials for AI WEBLAUNCHER

### 3.3 SSL Dialog

In case that the connection to the application server is not protected by a trusted SSL certificate, the user will be asked whether to trust it. Information regarding the issuer, certification authority and validity period will be displayed.

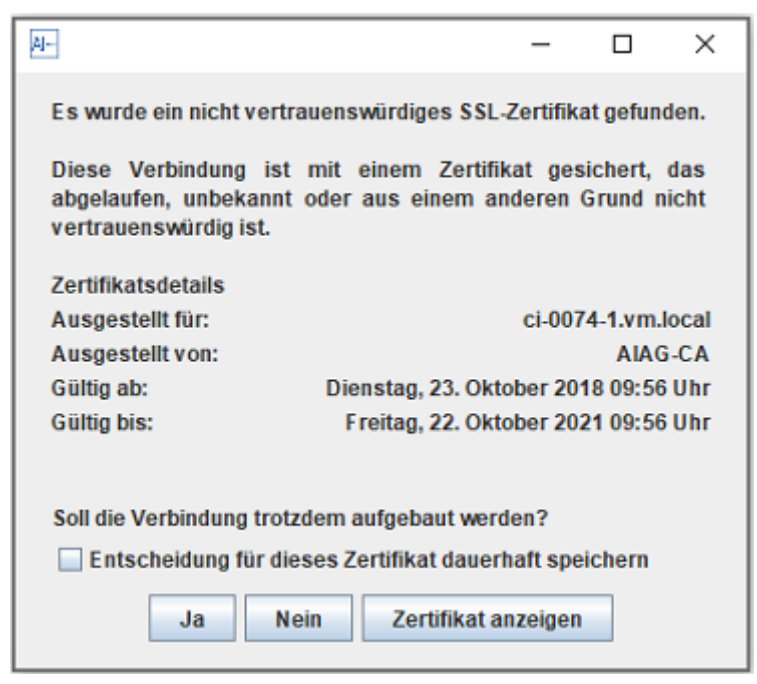

Figure 10: SSL dialog

By confirming the dialog the SSL certificate is trusted temporarily and the connection to the application server will be established. The user's decision can be remembered permanently

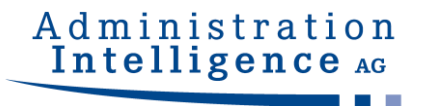

by enabling the option at the bottom left.

### 3.4 Central delivery of configuration files

In order to centrally distribute the proxy, server and SSL settings (see chapter 3.1, 3.2 and 3.3) to several workstation computers, the configuration files can be created once and be delivered.

#### 3.4.1 Proxy Settings and Server Authentication

The proxy settings are in the proxy.txt file.

Examples:

proxy.txt

```
host = 192.168.1.252
port = 3128
active = true
hasCredentials = false
```

If authentication on the proxy server is also required (HTTP 407), the credentials can be stored in the credentials.txt file.

#### credentials.txt

```
username=testproxyuser1
password=XeQXkFJLW6bLhWoMF9NVJw\=\=
```

Credentials for authentication on the application server (HTTP 401) are stored in the servercredentials.txt file.

servercredentials.txt

```
username=testproxyuser1
password=XeQXkFJLW6bLhWoMF9NVJw\=\=
```

The files mentioned can be placed manually in the working directory of the target application:

Example of AI TENDERINGMANAGER on host aivm.intra on Windows clients

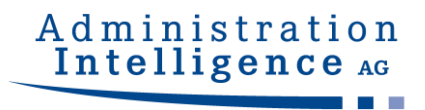

#### %LOCALAPPDATA%\AI\VM\aivm.intra\proxy.txt

%LOCALAPPDATA%\AI\VM\aivm.intra\credentials.txt

%LOCALAPPDATA%\AI\VM\aivm.intra\servercredentials.txt

Alternatively, these settings can also be stored in the **AI WEB**LAUNCHER installation directory if there is no access to the working directory of the application. Please note that the host name of the target application must be part of the file name to enable assignment:

Example of AI TENDERINGMANAGER on host aivm.intra on Windows clients

C:\Programs\AIWL\proxy\_aivm.intra.txt

C:\Programs\AIWL\credentials\_aivm.intra.txt

C:\Programs\AIWL\servercredentials\_aivm.intra.txt

#### 3.4.2 Trusted SSL Certificates

The keystore usercacerts.jks can also be placed either in the working directory of the application or alternatively in the **AI WEB**LAUNCHER installation directory.

Examples:

%LOCALAPPDATA%\AI\VM\aivm.intra\security\usercacerts.jks

C:\Programs\AIWL\usercacerts.jks

If the keystore is placed in the **AI WEB**LAUNCHER installation directory, it applies to all target applications.

To manually add an SSL certificate to the "usercacerts.jks" file, open it with an appropriate editor (e.g. "KeyStore Explorer") and enter the password "changeit" and import the appropriate certificate.

| η ι<br>atei | Bear  | certs | s.jks - KeyStore Expl | orer 5.3.2<br>zeuge Unters | uchen Hilfe    |                             | - <u></u> -    |          | >  |
|-------------|-------|-------|-----------------------|----------------------------|----------------|-----------------------------|----------------|----------|----|
| ] [         | 3     | +     |                       | 1 12 2 1                   | t 🏗 📼 🛛        | 0 0                         |                |          |    |
| Isero       | acert | s.jks | ×                     |                            | 1              |                             |                |          |    |
| Т           |       | E     | Name des Eintrags     | Algorithmus                | Schlüsselgröße | Ablaufdatum des Zertifikats | Zuletzt geände | rt       |    |
| -           | -     |       | mustermann            | RSA                        | 2048           | 01.04.2023 08:51:07 MESZ    | 02.06.2020 14: | 07:22 ME | sz |

Figure 11: SSL certificate in "KeyStore Explorer"

As an alternative, the command line tool "keytool" contained in **AI WEB**LAUNCHER can be used. You will find this in the **AI WEB**LAUNCHER installation path in the "jre\bin\" subdirectory.

Create a new keystore this way or expand an existing one as follows:

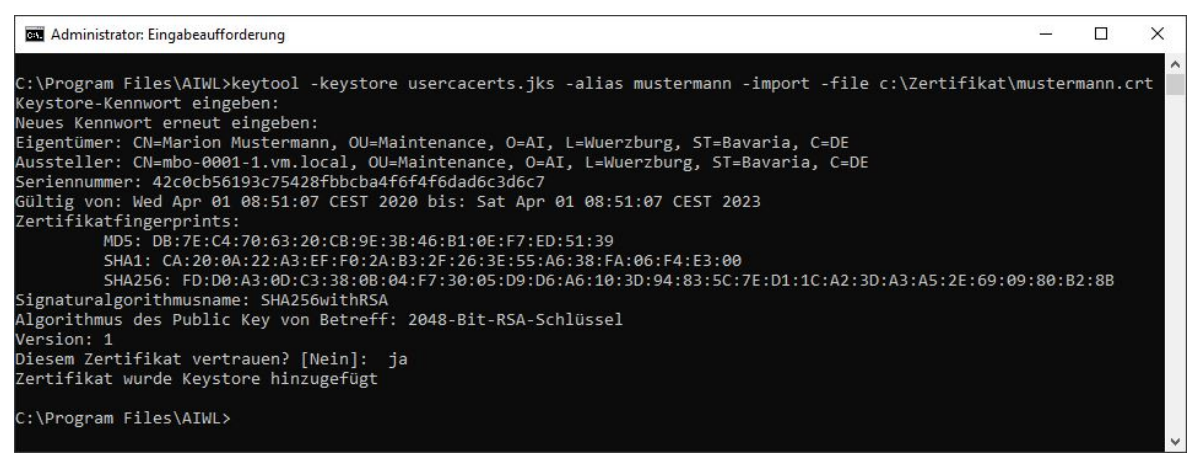

Figure 12: SSL certificate with "keytool"

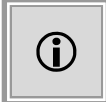

The keystore password is "changeit". The filename is "usercacerts.jks". The key store must be of type "jks" (java key store).

#### 3.4.3 Required SSL Certificates

If a keystore with the name mandatorycacerts.jks exists, a connection to the server of the target application (in the example "aivm.intra") is only allowed if the connection is encrypted and either the SSL certificate used or its issuer certificate is in the mandatorycacerts keystore. jks is included.

The key store mandatorycacerts.jks can also be placed either in the working directory of the application or alternatively in the installation directory of **AI WEB**LAUNCHER.

Examples:

%LOCALAPPDATA%\AI\VM\aivm.intra\security\mandatorycacerts.jks

C:\Programs\AIWL\mandatorycacerts.jks

If the keystore is placed in the **AI WEB**LAUNCHER installation directory, it applies to all target applications.

To add an SSL certificate manually to the "mandatorycacerts.jks" file, please follow the instructions in Chapter 3.4.2 and proceed in exactly the same way as in

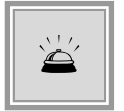

If a mandatorycacerts.jks is available, only connections via SSL are possible. Connecting to a server via HTTP is then not allowed.

## 3.5 Further Security Concepts

#### 3.5.1 Validation of passed parameters

The two parameters jvm.initial-heap-size and jvm.max-heap-size are checked for the correct format before they are passed to the application to be started, which prevents additional, unwanted parameters from being appended.

#### 3.5.2 Signing the transmitted hash values

The integrity of the downloaded files is ensured by comparing hash values. The files containing the file hashes (digest.txt and digest2.txt) are signed in order to check their authenticity. If the files are not signed correctly, the application will not start.